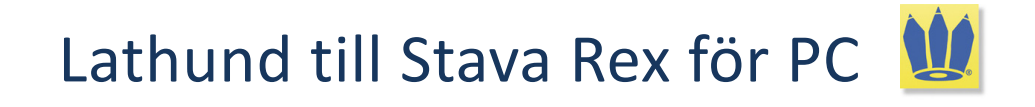

Stava Rex är ett avancerat svenskt rättstavningsprogram som kan rätta grava stavfel, lättförväxlade ord samt enklare grammatikfel. Stava Rex klarar av att rätta text i de vanligaste ordbehandlingsprogrammen samt text via urklippsfunktionen.

- 1. Skriv din text i t.ex. MS Word.
- 2. När du skrivit färdigt startar du Stava Rex genom att klicka på **Oribifliken** i **Verktygsfältet**. Klicka sedan på **Stava Rex**. I andra ordbehandlingsprogram startas Stava Rex via **Startmenyn**.

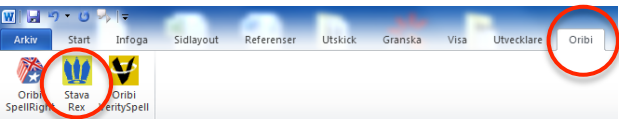

3. Stava Rex går nu systematiskt igenom din text. Stava Rex kommer att stanna både på ord som är felstavade och på ord som kan vara lättförväxlade beroende på vilket sammanhang de står i. Text som kommer att demonstreras är följande mening:

#### "Jag jilar jur som scherafer och räckor." (Jag gillar djur som giraffer och räkor.)

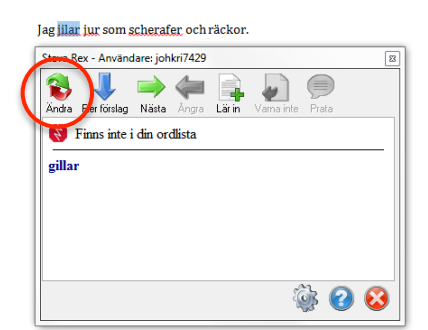

## Finns inte i din ordlista

Stava Rex stannar först vid *jilar* och meddelar att detta ordet inte finns i din ordlista. Stava Rex ger förslag på vilket ord det skulle kunna vara i stället.

Markera ordet och klicka på *Ändra*. Du kan också *dubbelklicka* på rätt ord. Det rätta ordet klistras in i stället för det felstavade ordet.

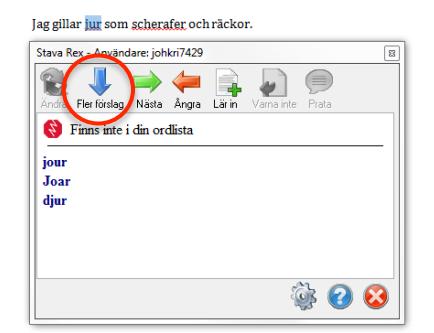

### Fler förslag

Nästa ord som Stava Rex stannar på är felstavade *jur* som inte heller finns i ordlistan.

Oftast presenteras inte mer än ett eller två alternativ åt gången, men genom att klicka på *Fler förslag* kan du få upp fler förslag om du inte är nöjd med det första.

Jag gillar djur som <mark>scherafer</mark> och räckor

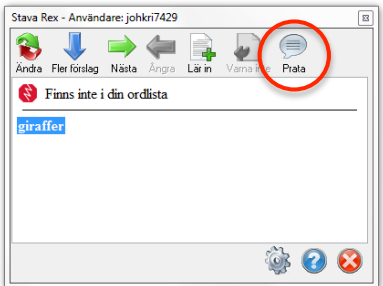

### Talsyntes

Om du har en SAPI-kompatibel talsyntes (t. ex. ClaroRead) installerad på datorn kan du ställa in denna direkt via *Inställningar* i Stava Rex. Markera det du vill ha uppläst och klicka på *Prata*.

Om du inte markerar något och klickar på *Prata* kommer allt som står i Stava Rex-fönstret att läsas upp.

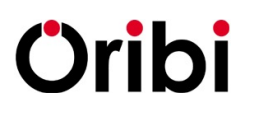

| jag gillar djur som giraffer och <mark>räckor</mark> . |               |         |       |          |        |         |              |  |
|--------------------------------------------------------|---------------|---------|-------|----------|--------|---------|--------------|--|
| Stava Rex - A                                          | nvändare: joh | kri7429 |       |          |        |         | 8            |  |
| Andra Fler fo                                          | rslag Nästa   | Ångra   | Lärin | Varna in | te Pra | )<br>ta |              |  |
| Lättförväxlat ord                                      |               |         |       |          |        |         |              |  |
| Man äter räkor.                                        |               |         |       |          |        |         |              |  |
| Tror du att det räcker nu?                             |               |         |       |          |        |         |              |  |
| Skorna står i långa räckor i skyltfönstret.            |               |         |       |          |        |         |              |  |
|                                                        |               |         |       |          |        |         |              |  |
|                                                        |               |         |       |          |        |         |              |  |
|                                                        |               |         |       |          |        |         |              |  |
|                                                        |               |         |       |          | 6      | ?       | $\bigotimes$ |  |

# Lättförväxlat ord

Nu varnar Stava Rex för *räckor* som i vissa sammanhang är ett rättstavat ord, men som i det här exemplet är felstavat. Detta är ett s.k. *lättförväxlat ord*.

Markera rätt ord och klicka på *Ändra*. De hela meningarna kan också markeras och bli upplästa med hjälp av talsyntesen.

#### *Lär in* ■ Om Sta

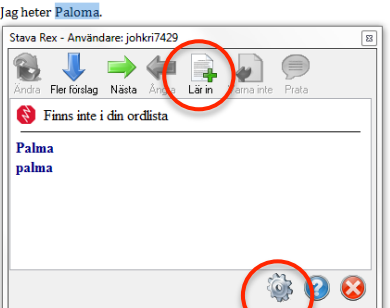

Om Stava Rex stannar på ett ord som är rättstavat går det att lägga till ordet i ordlistan genom att klicka på *Lär in*. Då läggs ordet till i din ordlista.

Denna ordlista kan sedan redigeras i Stava Rexinställningarna under **Egen ordlista**, som du hittar under kugghjulsknappen i Stava Rex-fönstret.

| skogen finns <mark>tallar</mark> .                    |    |  |  |  |  |  |
|-------------------------------------------------------|----|--|--|--|--|--|
| Stava Rex - Användare: johkri7429                     | 83 |  |  |  |  |  |
| Àndra Fler förslag Nästa Ångra Lär in Vama inte Prata |    |  |  |  |  |  |
| Lättförväxlat ord                                     |    |  |  |  |  |  |
| Han talar tyska.                                      |    |  |  |  |  |  |
| Björkar och tallar.                                   |    |  |  |  |  |  |
|                                                       |    |  |  |  |  |  |
|                                                       |    |  |  |  |  |  |
|                                                       |    |  |  |  |  |  |
| ي 🚱 😵                                                 |    |  |  |  |  |  |

# Varna inte

Ibland varnar Stava Rex för ord som du vet att du aldrig skulle stava fel på. Vill du inte att Stava Rex ska stanna vid vissa ord, kan du välja *Varna inte*. Nästa gång du skriver ordet *tallar* kommer Stava Rex inte att reagera att detta är ett lättförväxlat ord.

Denna lista kan också redigeras via inställningarna i Stava Rex under **Varna inte**.

# 4. Rätta text med hjälp av urklippsfunktionen

Om du skriver en text utanför de ordbehandlingsprogram som fungerar tillsammans med Stava Rex, t.ex. i en blogg, e-postprogram, Facebook etc. går det bra att använda urklippsfunktionen på datorn för att rätta din text. Gör så här:

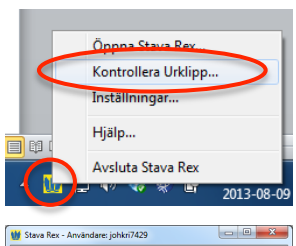

När du skrivit din text markerar du den. Kopiera den till **Urklipp** genom att klicka **Ctrl+ C**. Starta därefter Stava Rex via **Startmenyn**. Högerklicka på Stava Rex-ikonen i **Aktivitetsfältet** längst ner till höger på **Skrivbordet**. Välj *Kontrollera Urklipp*. Nu kan du gå igenom och rätta din text på samma sätt som tidigare. När du är klar så kopieras automatiskt den nya texten till Urklipp. Denna text kan du nu klistra in över din gamla orättade text genom kortkommandot **Ctrl + V**.

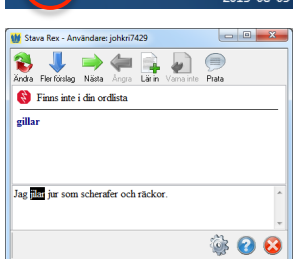

| Stava Rex                                         | X         |
|---------------------------------------------------|-----------|
| Ny text finns i Urklipp. Klistra in text i ditt o | lokument. |
| ОК                                                |           |
|                                                   |           |

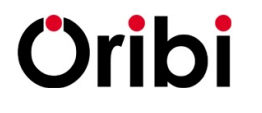

Oribi AB, Bredgatan 2, 222 21 Lund Tel. 046-32 30 12 Fax: 046-32 30 11 www.oribi.se info@oribi.se